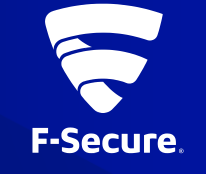

# **ATLANT WITH POLICY MANAGER**

作成日:2021年5月12日

## ATLANTとは-1

Atlantは悪意あるファイルをスキャンする為のシステム構築用プラットフォームです。製品設定及 びファイルスキャンはREST API経由で提供されます。また、ウィルスやその他の有害なファイル、 エクスプロイト、ネットワークベースの攻撃及びその他のセキュリティ脅威からエンドポイントや ネットワークを保護するため、ICAPプロトコル要求に基づいたスキャンサービスを提供します。

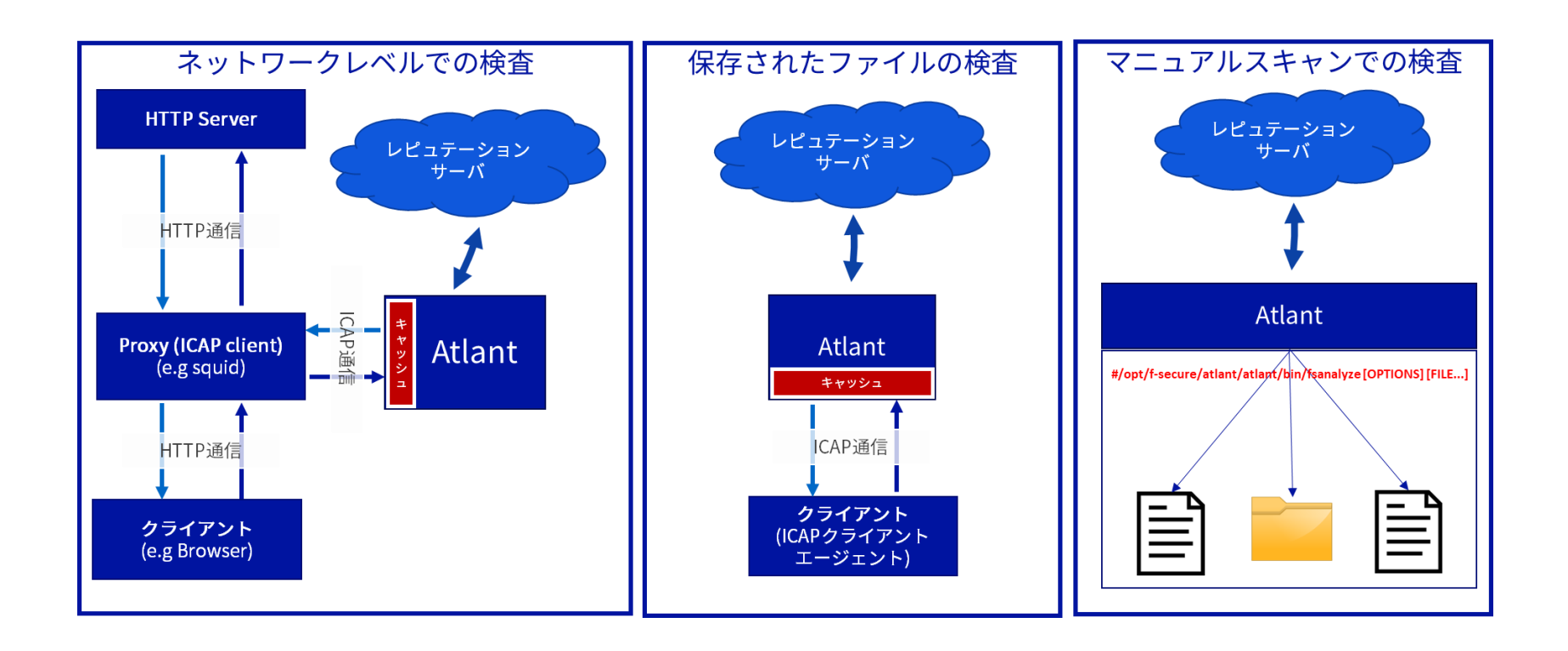

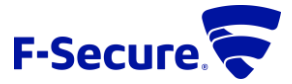

## ATLANTとは-2

Atlantは仮想環境でのスキャニングプラットフォームとしてご利用いただけます。F-Secureエンドポイント製品 からのオフロードスキャンリクエストをAtlantにICAP経由で集約し、クライアント側にスキャン結果を提供しま す。エンドポイントでのスキャン負荷(CPU/メモリ/etc)が軽減されます。F-Secure Scanning and Reputation Server 12.20.5 virtual appliance(仮想スキャンーバ)の後継として導入いただけます。クライアント側(Client Security / Server Security)は現行のエンドポイント製品(EOL前製品)のオフロードスキャン機能を使用します。

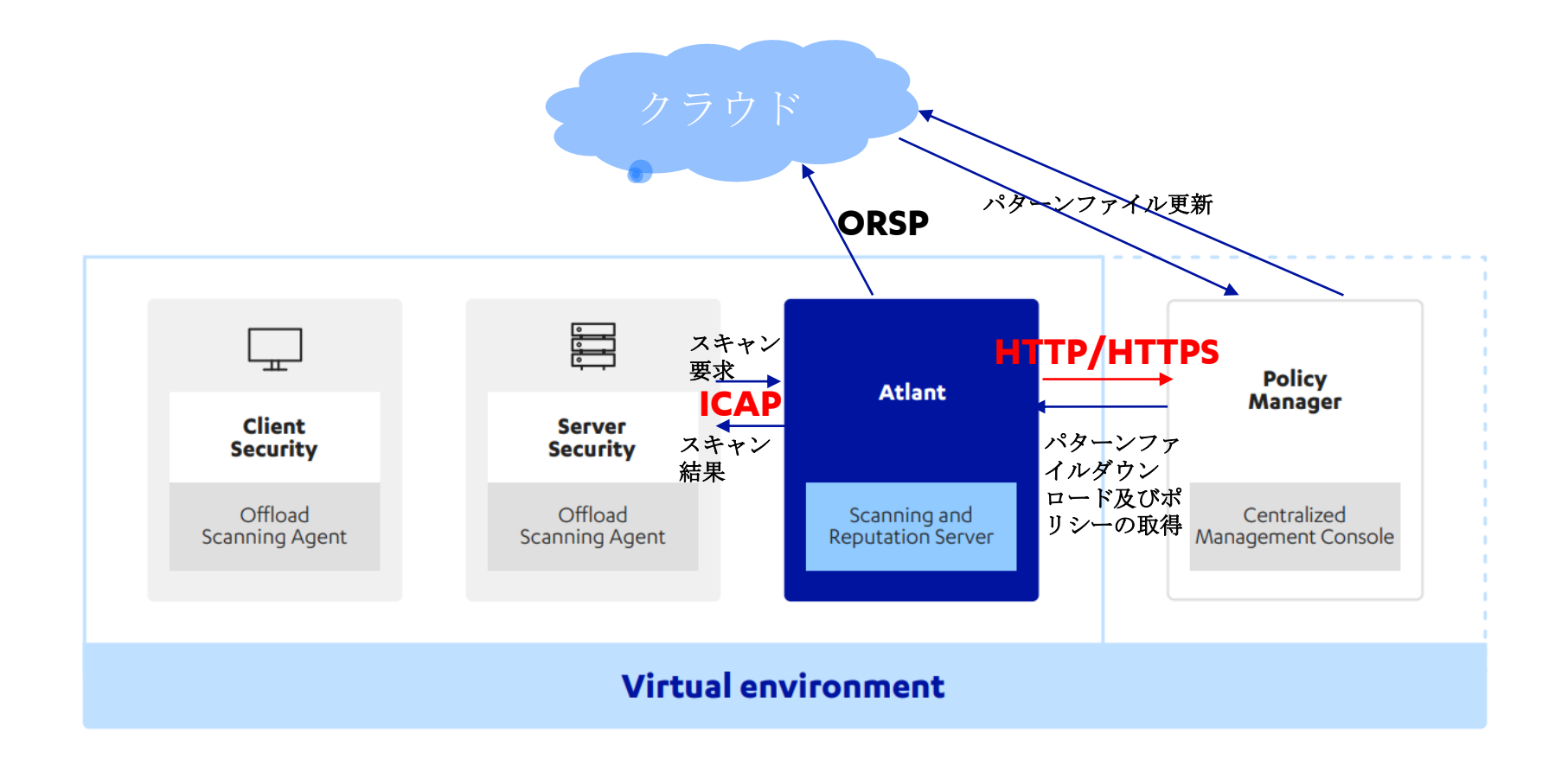

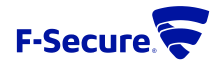

## ATLANT の管理

- Atlantは直接クラウドへの接続を行いますが、複数台のAtlantサーバーを管理したい場合は、Policy Managerを 使用します。 @複数台のAtlantを1台のPolicyManagerで管理
- Atlantが直接外部のインターネット環境に接続できない場合、Policy Managerを使用してパターンファイルダウンロード等の中継を行います。@Atlantを隔離ネットワーク環境で運用

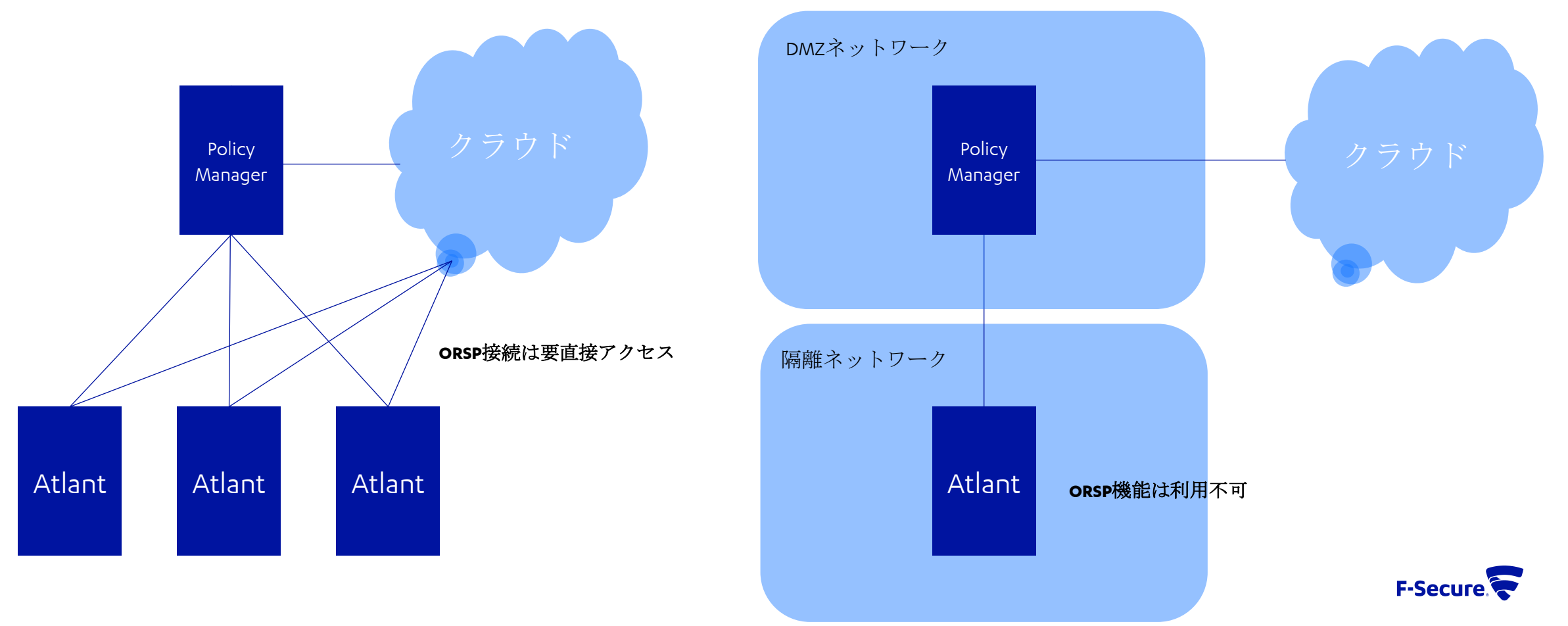

### ATLANTの管理 @複数台のATLANTを1台のPOLICYMANAGERで管理

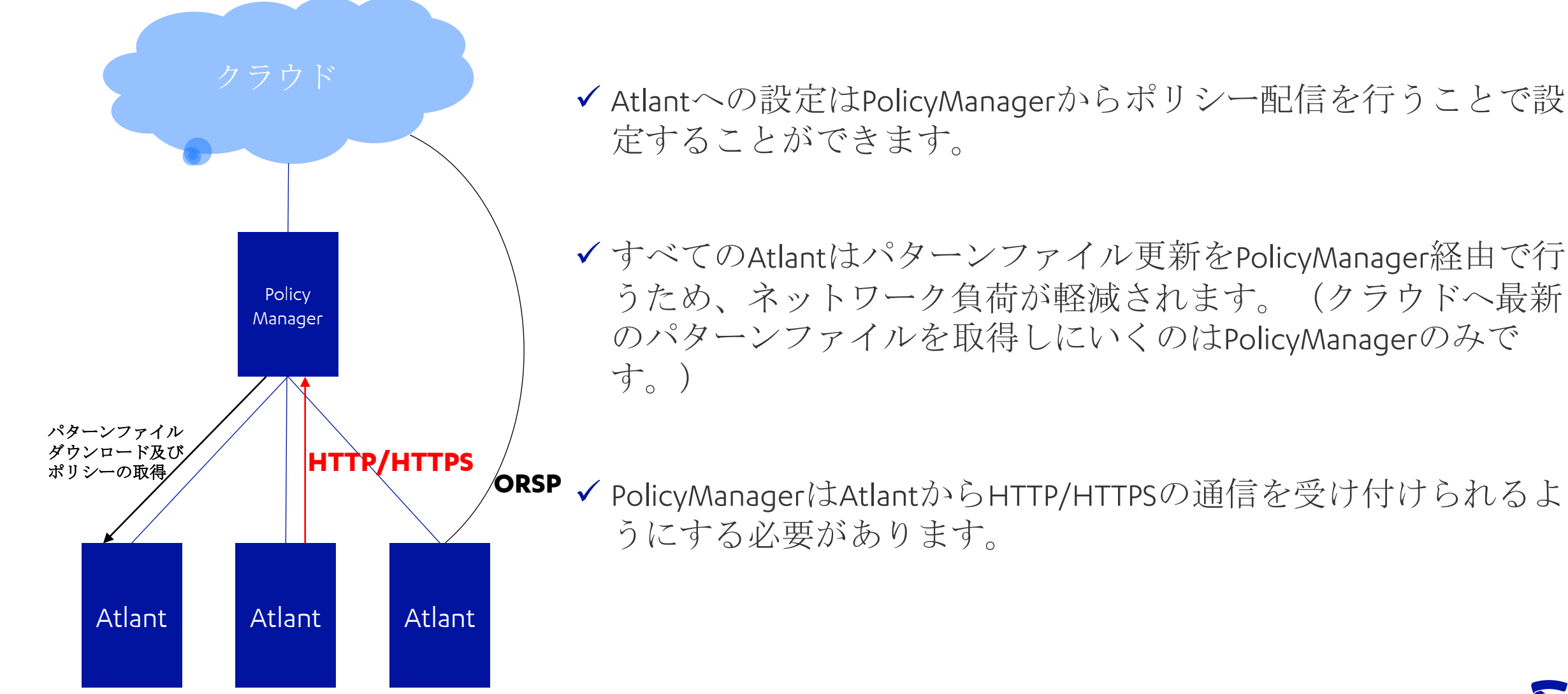

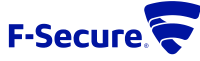

## **ATLANT**の管理 **@ATLANT**を隔離ネットワーク環境で運用

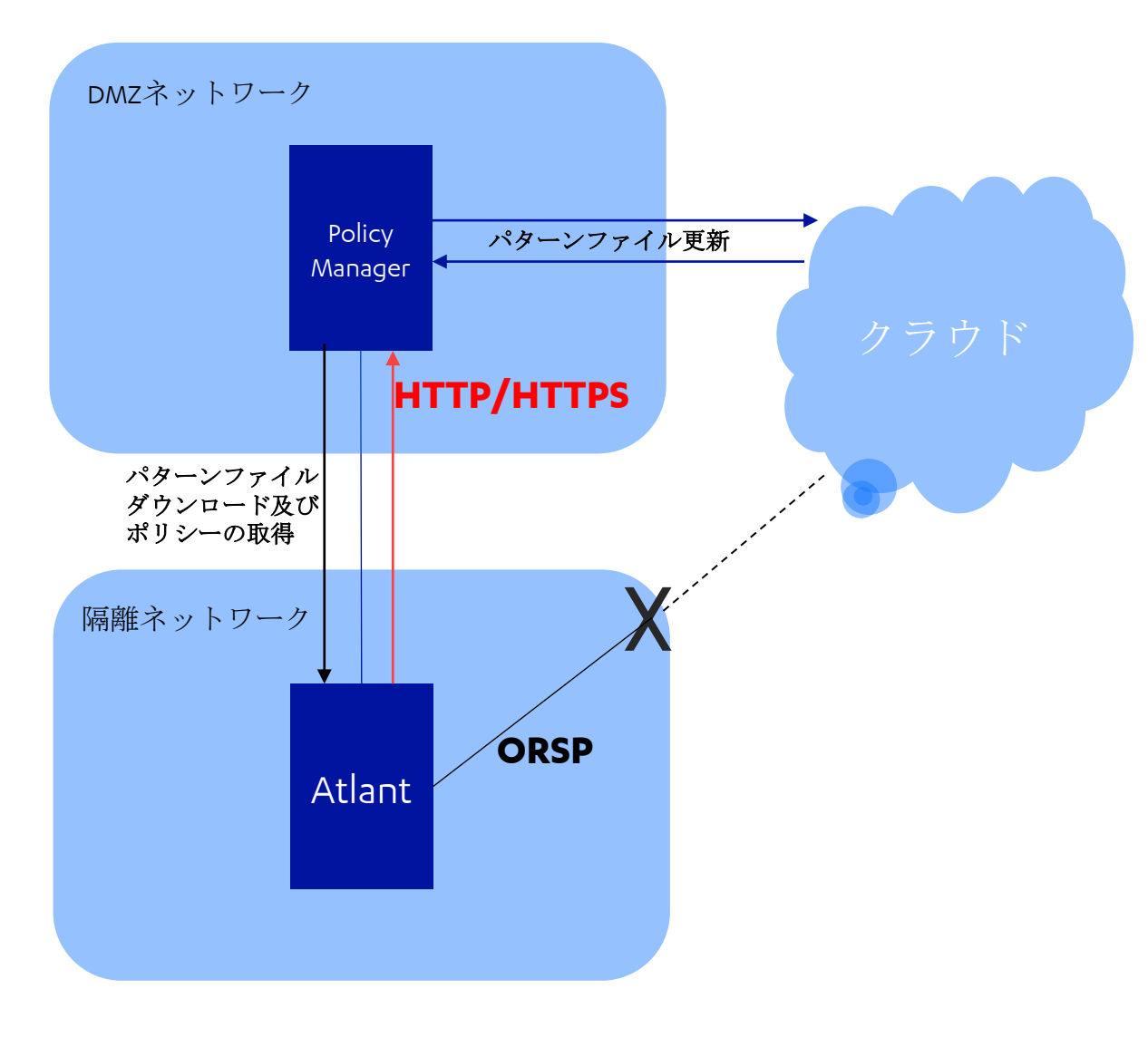

 ✓ Atlantへの設定はPolicyManagerからポリシー配 信を行うことで設定することができます。

- ✓ AtlantはDMZ環境にあるPolicyManagerからパ ターンファイル更新を行います。
- ✓ PolicyManagerはAtlantからHTTP/HTTPSの通信を 受け付けられるようにする必要があります。
- ✓ Atlantは直接インターネットへ接続できないため、ORSPの機能は利用できません。

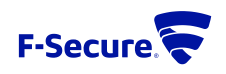

## POLICYMANAGER (15.10)の管理画面-1

✓ スキャンレビュテーションサーバーとして利用する場合、「Root」ドメインを選択し下記設定を 有効、及びAtlantのIPアドレスを指定してポリシーを配布する必要があります。

| 🔹 Applications Places F-Sec                           | cure Policy Manager Console                                                                                                    | en Fri 13:24 👫 🐠 🖒                         |                                                           |
|-------------------------------------------------------|----------------------------------------------------------------------------------------------------|--------------------------------------------|-----------------------------------------------------------|
|                                                       | F-Secure Policy Manager Console                                                                                                    | _ = ×                                      |                                                           |
| <u>File E</u> dit <u>V</u> iew <u>T</u> ools <u>H</u> | telp                                                                                                    | admin @ https://localhost:8080             |                                                           |
|                                                       |                                                                                                    |                                            |                                                           |
| Hosts outside the domain tree                         | Dashboard Settings Status Software updates Alerts Scanning reports Installation Active Directory Operations Data mining               |                                            |                                                           |
| Pending (0)<br>Unmanaged (0)                          | Rost > ip-192-168-72-132.eu-west-1.compute.internal > Settings > Virtual security > Offload Scanning Agent                            | Standard view Advanced view                |                                                           |
| Domain tree                                           | + 📲 Windows Offload Scanning Agent                                                                                                    | Allow user changes   Disallow user changes |                                                           |
| - DR Root                                             | + Ô Linux 🐼 Official file scanning [14-x/3.5x hotst snl); d' Clear                                                                    |                                            |                                                           |
| ip-192-168-72-132                                     | + 🏟 Mac                                                                                                    |                                            | ▶ Offload file scanning設定のON/OFF                          |
|                                                       | + 뤽 Microsoft Exchange                                                                                                    |                                            |                                                           |
|                                                       |                                                                                                    |                                            | ▶ Atlantホストのアドレスを設定                                       |
|                                                       | > Offload Scanning Agent                                                                                                    |                                            |                                                           |
|                                                       | Atlant scanning service                                                                                                    |                                            |                                                           |
|                                                       |                                                                                                    |                                            |                                                           |
|                                                       |                                                                                                    |                                            |                                                           |
|                                                       |                                                                                                    |                                            |                                                           |
|                                                       |                                                                                                    |                                            |                                                           |
|                                                       |                                                                                                    |                                            |                                                           |
|                                                       |                                                                                                    |                                            | 本設定けWindowsクライアントに対して オフロードン                              |
|                                                       |                                                                                                    |                                            | キャンを                                                      |
|                                                       |                                                                                                    |                                            | イヤンを使用するかとうが、及びAudit やり安心に使用<br>オスアドレフを通知します              |
|                                                       |                                                                                                    |                                            | y るノドレハを通知しよ y。                                           |
|                                                       |                                                                                                    |                                            |                                                           |
|                                                       |                                                                                                    |                                            | 設定の詳細は下記URLを参照してください。                                     |
|                                                       |                                                                                                    |                                            | https://help.f-                                           |
|                                                       | Specifies the primary F-Secure Scanning and Reputation Server(s) that are used for remote content inspection and reputation services. |                                            | secure.com/product.html#business/atlant/latest/en/task_94 |
|                                                       |                                                                                                    |                                            | 6E84598264D58957A27FE19B5664D-latest-en                   |
| F-Secure Policy Manager C                             | onsole                                                                                                    |                                            |                                                           |
|                                                       |                                                                                                    |                                            | E-Socuro T                                                |

# POLICYMANAGER (15.10)の管理画面-2

✓下記の設定について、Policy Manager Consoleから設定を変更することができます。

| Applications Places F-Secure Policy Manager Console                                                                                                    |                                 | en Tue 13:25 🚜 🐠 🖒                                                     |                                                                                                    |
|----------------------------------------------------------------------------------------------------|---------------------------------|------------------------------------------------------------------------|----------------------------------------------------------------------------------------------------|
|                                                                                                    | F-Secure Policy Manager Console | _ • ×                                                                  |                                                                                                    |
| Ele Edit View Iools Help                                                                                                    |                                 | admin @ https://localhost.8080                                         |                                                                                                    |
| Hosts outside the domain tree         Pending (0)         Ummanaged (0)         Domain tree         Image: Image: Image | <form></form>                   | Standard view         Allow user changes         Disallow user changes | プレミアムサブスクリプションキーを入力<br>(サンドボックススキャン機能を利用する場合)<br>ファイルレピュテーション設定のON/OFF<br>URLレピュテーション設定のON/OFF<br>レピュテーションリクエストのタイムアウト時間<br>最大スキャン時間<br>クライアントとの接続時間<br>スキャンを行うアーカイブファイルの階層レベル<br>ICAPの接続元アドレス及び待ち受けポート番号 |
| 8                                                                                                    |                                 |                                                                        | F-Secure 荣                                                                                                    |

# ATLANT側の設定

✓ Policy Managerから変更できる設定は、#/opt/f-secure/atlant/atlant/bin/atlantctlgetコマンドで表示される下記の設定に該当します。(\*これらの設定はfsanalyzeコマンドでのスキャン設定に該当するものではございません。)

| },                              |                                      |
|---------------------------------|--------------------------------------|
| "scanning": {                   |                                      |
| "archive_max_nested": 5,        | ────── スキャンを行うアーカイブファイルの階層レベル        |
| •                               |                                      |
| •                               |                                      |
| •                               |                                      |
| },                              |                                      |
| "https_endpoints": [],          |                                      |
| "icap_endpoints": [             |                                      |
| {                               |                                      |
| "address": "0.0.0.0" <i>,</i>   | ───── 接続元アドレス                        |
| "port": 1344 ————               | ──────────────────────────────────── |
| }                               |                                      |
| ],                              |                                      |
| "keepalive_time": 600,          | ──── クライアントとの接続時間                    |
| "max_scan_time": 90,            | → 最大スキャン時間                           |
| "reputation": {                 |                                      |
| "file_check": true <del>,</del> | ──────────── ファイルレピュテーション設定のON/OFF   |
| "timeout": 5,                   | ── レピュテーションリクエストのタイムアウト時間            |
| "url_check": true               | → URLレピュテーション設定のON/OFF               |
| }                               |                                      |
| },                              |                                      |

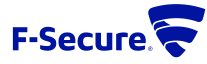

# インストレーションガイド-1

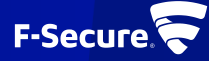

インストールの流れ

Policy Manager Server上にインストールパッケージ作成用のJarファイルをダウンロードします。
 \*\*Jarファイルは下記URLからダウンロードすることができます。

https://www.f-secure.com/jp-ja/business/downloads/atlant

※Policy Manager Ver15.00以降で運用する必要があります。

- ダウンロードしたJarファイルをPolicy Manager Consoleからインポートして、手順に従いインストールパッケージを作成します
- Policy Manager上で作成したインストールパッケージを、Atlantをインストールするサーバー上へ 持っていきインストールします。

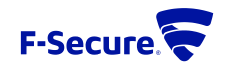

# POLICY MANAGERでのインストールパッケージ作成-1

| Applications Places F                                                                                                    | -Secure Policy Manager Console                                                                                                    |                                                                                                    |                                                                                                    | en Wed 10:56 👗 🌒 🔿                                           |
|----------------------------------------------------------------------------------------------------|----------------------------------------------------------------------------------------------------|----------------------------------------------------------------------------------------------------|----------------------------------------------------------------------------------------------------|--------------------------------------------------------------|
|                                                                                                    |                                                                                                    | F-Secure F                                                                                                    | olicy Manager Console                                                                                                  | _ • ×                                                        |
| ile <u>E</u> dt <u>V</u> iew <u>Tools</u><br>Installed                                                                                                    | Help<br>ton packages                                                                                                    |                                                                                                    |                                                                                                    | admin @ https://localhost.8080                               |
| MOOL                                                                                                    |                                                                                                    |                                                                                                    |                                                                                                    |                                                              |
| Hosts outside the dor Export of                                                                                                    | oard Settings Status !                                                                                                    | Software updates Alerts Scanning reports Install                                                                                                    | Active Directory Operations Data mining                                                                                |                                                              |
| Pending (0) Imports<br>Unmanaged (0) Change                                                                                                    | policy settings talation                                                                                                    |                                                                                                    |                                                                                                    |                                                              |
| Domain tree Change                                                                                                    | Janguage<br>w hosts                                                                                                    | Push install to Windows                                                                                                    | hosts                                                                                                    |                                                              |
| Root Server                                                                                                    | es for automatic host import or import                                                                                                    | new hosts manually. Push install software to sp                                                                                                    | ccific Windows hosts based on IP addresses or host names.                                                              |                                                              |
| Prefere                                                                                                    | nces                                                                                                    | Software downloads<br>Download the newest versi                                                                                                    | ans of all P-Secure products.                                                                                          |                                                              |
|                                                                                                    | Autodiscover Windows hosts<br>Automatically discover Windows domains and hos                                                                                                    | sts and push install software.                                                                                                    |                                                                                                    |                                                              |
|                                                                                                    | Installed products summary                                                                                                    |                                                                                                    |                                                                                                    |                                                              |
|                                                                                                    | No products installed                                                                                                    |                                                                                                    |                                                                                                    |                                                              |
|                                                                                                    | Policy-based installations                                                                                                    | Status                                                                                                    |                                                                                                    |                                                              |
|                                                                                                    |                                                                                                    |                                                                                                    |                                                                                                    |                                                              |
|                                                                                                    |                                                                                                    |                                                                                                    |                                                                                                    |                                                              |
|                                                                                                    |                                                                                                    |                                                                                                    |                                                                                                    |                                                              |
|                                                                                                    |                                                                                                    |                                                                                                    |                                                                                                    |                                                              |
|                                                                                                    |                                                                                                    |                                                                                                    |                                                                                                    |                                                              |
|                                                                                                    |                                                                                                    |                                                                                                    |                                                                                                    |                                                              |
|                                                                                                    |                                                                                                    |                                                                                                    |                                                                                                    |                                                              |
|                                                                                                    |                                                                                                    |                                                                                                    |                                                                                                    |                                                              |
|                                                                                                    |                                                                                                    |                                                                                                    |                                                                                                    |                                                              |
|                                                                                                    |                                                                                                    |                                                                                                    |                                                                                                    |                                                              |
|                                                                                                    |                                                                                                    |                                                                                                    |                                                                                                    |                                                              |
|                                                                                                    |                                                                                                    |                                                                                                    |                                                                                                    |                                                              |
|                                                                                                    | Install                                                                                                    |                                                                                                    |                                                                                                    | Force table                                                  |
| (F-Secure Atlant   F-Secure Atlant   F-Secure At                                                                                                    | kages<br>ecure - Mozili 🗣 If-Secure Policy Manager Consoli<br>mport installation package                                                                                                    | •                                                                                                    |                                                                                                    | en Wed1057 👗 🌒 🗘                                             |
| Applications Places Ir<br>ie <u>Lik vew Tools</u>                                                                                                    | ages<br>encre - Hock.    F-Secure Policy Measure Console<br>report installation package                                                                                                    | r-Secure P                                                                                                    | olicy Manager Contole                                                                                                  | en Wed 1057 👗 🌒 O                                            |
| Compared Atlant   P-Secure Atlant   P-Secure Atlant   P-Secur                                                                                                    | rear - Marall P Secure Pairy Hanager Console<br>rear - Marall P Secure Pairy Hanager Console<br>rear - Marall P Secure Pairy Hanager Console<br>Console<br>Console                                                       | e<br>F-Secure F                                                                                                    | olicy Manager Console                                                                                                  | en Wed 10:57 🔥 🌒 🔿<br>                                       |
| Applications Places in<br><u>c</u> Edt <u>Sov</u> <u>Toble</u><br>Nosts outside the domain free<br>Pending [0]                                                                                                    | norr - Nozil. Pickore Picky Manage Console<br>recore - Nozil. Pickore Picky Manage Console<br>poort institution package<br>poort institution package<br>poort instit                                                                                                    | r<br>F-Secure P<br>Page 1995<br>Validation packages                                                                                                    | olley Manager Console                                                                                                  | en Wei 30:57 🔥 🌒 O<br>- = ×<br>etime () 109 sterebre 100     |
| Applications Places Ir<br>c Edt Store Cable<br>Roats outside the domain tree<br>Pending (0)<br>Dimmain here                                                                                                    | nora - Houli. The Secure Policy Henger Consol<br>more - Houli. The Secure Policy Henger Consol<br>The Secure Policy Henger Consol<br>The S                                                                                                    | r -Secure F<br>Secure F<br>Secure Rays<br>Materia Secure Secure Sec                                                                                                    | silicy Manager Console                                                                                                 | en Wed 1057 👗 👀 🖉<br>– – – – – – – – – – – – – – – – – – –   |
| Applications Places It<br>Control of the service of the service of t                                                                                                    | Installation<br>Control installation<br>Control installation<br>Control installation<br>Control installation<br>Installation<br>Installation                                                                                                    | e<br>F-Secure 7<br>Many estages<br>Billation packages<br>Pedage same 4                                                                                                    | sticy Manager Console<br>Package details                                                                               | en Wed 1057 👗 🌒 O<br>– • ×<br>ator o Mitro discharat 2000    |
| Applications Places II<br>Applications Places II<br>( <u>Eft</u> <u>yoe</u> <u>Inte</u><br>Natis exitaide the domain tree<br>Freedma (I)<br>The main tree<br><b>Company</b>                                                                                                    | recer - Hoalt.                                                                                                    | e<br>F-Secure P<br>Mana existeges<br>Sillation packages<br>Faciage carrie =                                                                                                    | olicy Marager Console<br>Peckage details                                                                               | en Wed 10:57 🔥 🌒 🔿<br>– = ×<br>etore () https://teaket.tites |
| Applications Places In<br>Applications Places In<br>East year Torvin<br>Notific under the domain free<br>Trends (d)<br>Intervenient free<br>Trends (d)<br>Intervenient free<br>Intervenient free<br>Interv                                                                                                    | ngara marar - Marill. P Folicane Reity Hanger Consol<br>report Installation package<br>Classical Consol<br>Carboard Consol<br>Carboard Consol<br>Carboard Consol<br>Carboard Consol<br>Consol Consol<br>Consol<br>Consol | e<br>F-Secure 7<br>Vente se kayes<br>allation packages<br>Fatage nere =                                                                                                    | olicy Manager Console Package details                                                                                  | en Wed 1057 👗 👀 🕞<br>- • ×<br>                               |
| Applications Places In<br>Applications Places In<br>(4) Yes Zeth<br>(5) Yes Zeth<br>(6) Yes Zeth<br>(7) Yes<br>(7) Yes<br>(7)                            | Installation package                                                                                                    | e F-Secure P<br>P-Secure P<br>Mana packages<br>allation packages<br>Package name =                                                                                                    | Sticy Manager Consule<br>Package details                                                                               | en Wed 1057 👗 📢 O<br>in x<br>admin @ Ditter Academic 1032    |
| PSecure Adam (PS<br>Applications Places Int<br>(P) Ed. yore Turkin<br>(P) Ed. yore Turkin<br>(P) Ed. yore Turkin<br>(P) Ed. (P)<br>(P) Ed. (P) Ed. (P)<br>(P) Ed. (P)<br>(P) Ed. (P) Ed. (P)<br>(P) Ed. (P) Ed. (P)<br>(P) Ed. (P) Ed. (P)<br>(P) Ed. (P) Ed. (P)<br>(P) Ed. (P) Ed. (P) Ed. (P)<br>(P) Ed. (P) Ed. (P) Ed. (P) Ed. (P)<br>(P) Ed. (P) Ed. (P) Ed. (P) Ed. (P) Ed. ( | reade - Macilla. Professore Palaty Henseyer Connect<br>reade - Macilla. Professore Palaty Henseyer Connect<br>Prodet Installation package<br>Destroburd Semingra<br>March Palatal Semingra<br>Destroburd Semingra<br>Hense Hensel Semingra<br>Hense Hensel Semingra<br>Hense Hense Hensel Semingra<br>Hense Hense Hensel Semingra<br>Hense Hense Hensel Semingra<br>Hense Hense Hensel Semingra<br>Hense Hense Hensel Semingra<br>Hense Hense Hensel Semingra<br>Hense Hense Hensel Semingra<br>Hense Hense Hensel Semingra<br>Hense Hense Hensel Semingra<br>Hense Hense Hensel Semingra<br>Hense Hense Hensel Semingra<br>Hense Hense Hensel Semingra<br>Hense Hense Hensel Semingra<br>Hense Hensel Seming                                                                                                    | e<br>F-Secure P<br>Malay and ages<br>allation packages<br>Fashage name =                                                                                                    | olicy Manager Console<br>Package details                                                                               | en Wed 1057 👗 🌒 O<br>n x<br>etne @ https://caheet.550        |
| Applications Places In<br>Applications Places In<br>4 44 Voir 2016<br>Nexts settles the dense tree<br>Places 10<br>Nexts settles the dense tree<br>Places 10<br>Nexts settles the dense tree<br>Places 10<br>Nexts settles the dense tree<br>Places 10<br>Nexts settles the dense tree<br>Places 10<br>Nexts settles the dense tree<br>Places 10<br>Nexts settles the dense tree<br>Places 10<br>Nexts settles the dense tree<br>Nexts settles the dense tree<br>Nexts settles th                                                                                                    | recer - Hock.                                                                                                    | e<br>F-Secure P<br>Total askoges<br>allation packages<br>Parkage same =                                                                                                    | Nicy Manager Consile<br>Package details                                                                                | en Wed 10:57 A to O<br>                                      |
| PSeuve Adam (PS<br>Applications Places In<br>(24 your path<br>(24 your path))<br>(24 your path<br>(24 your path)<br>(24 your path)<br>(24 your path<br>(24 your path))<br>(24 your path)<br>(24 your path)                                                              | rayes<br>mare - Hack.<br>Fiscare Pairs Hanger Consol<br>report installation package                                                                                                    | r-Secure k<br>P-Secure k<br>Professionalization packages<br>allation packages<br>Frequent statistics packages<br>(in the control of the control of the                                                                                                    | oticy Manager Console Package details                                                                                  | en Wed 1057 👗 😢 O                                            |
| Applications Places In<br>Applications Places In<br>EX Solutions Places In<br>Places Inter-<br>Places Inter-<br>Places In                                                                                                    | ingent Hoadling Conservations<br>report Installation package<br>Tool<br>Conservations<br>Conservations                                                                                                    | e<br>F-Secure I<br>Prisperson<br>allation packages<br>Petage neme a<br>Petage neme a                                                                                                    | olicy Manager Console<br>Package details                                                                               | en Wed 1057 ▲ € O<br>× x<br>                                 |
| Applications Paces In<br>Applications Paces In<br>to Enterna Activity<br>Paces International<br>Paces International<br>Paces                                                                                                    | Index - Marking II. Conserve Andream Conserve Andream Con                                                                                                    | e<br>F-Secure I<br>Mola packages<br>allation packages<br>Package name =<br>Package name =                                                                                                    | olicy Manager Console<br>Package details                                                                               | en Wed 1057 👗 🏟 O<br>ii x<br>etro: @ https://cableat.850     |
| Applications Places Int<br>Applications Places Int<br>(2) (2) (2) (2) (2) (2) (2) (2) (2) (2)                                                                                                    | International Control of Control of Control                                                                                                    | r - Secure 1                                                                                                    | Sloy Manager Conste                                                                                                    | en Wed 1057 👗 😢 O                                            |
| Applications Places II     Applications Places II     Compared Places     Applications     Places II     Compared     Applications     Places     Applications     Places     Applications     Places     Applications     Places     Applications     Applications     Applications     Applications     Places     Applications     Applications                                                                                                    | August<br>mara - Marcill.                                                                                                    | e - Secure<br>P-Secure<br>P-Se                                                                                                | Sticy Manager Consist:                                                                                                 | en Wed 1057 ▲ € 0<br>×<br>attei @ 1052 / Leakat 1832         |
| Comparison of the second second                                                                                                    | layers<br>renze - Macili.                                                                                                    | e<br>F-Secure<br>Management<br>allation packages<br>Package name =<br>Package name =<br>Package name =<br>Package name =<br>Package name =<br>Package name =<br>Package name =<br>Package name =<br>Package name =<br>Package name =<br>Package name =<br>Package name =<br>Package name =<br>Package name =<br>Package name =                                                                                                    | olicy Manager Console Package details                                                                                  | (m) Wed 1057 ▲ € ○                                           |
| Applications Places Int<br>Applications Places Int<br>Applications Places Int<br>Applications Places Int<br>Applications Places Int<br>Applications Places Int<br>Applications Places<br>Applications Places Int<br>Applications Places Int<br>Applicatio                                                                                                    | reare - Hack.                                                                                                    | r Secure 1<br>F-Secure 1<br>Produce a barger<br>Billation packages<br>Falage are a<br>Filege are a<br>Filege are                                                                                                    | olicy Marager Console<br>Package details                                                                               | en Wed 1057 A et O                                           |
| Applications Places Int<br>Applications Places Int<br>Control (Control (Contro) (Contro) (                                                                                                    | August<br>mara - Hacil.<br>Tot<br>Tot                                                                                                    | e<br>F-Secure<br>Professional<br>allation packages<br>Britage same =<br>Freque matalation packages<br>Freque matalation packages                                                                                                    | oticy Manager Conste                                                                                                   | en Wed 1057 A et O                                           |
| Applications Places II     Applications Places II     C    ver _ plat     Ur    ver _ plat     Nuts audule Rue demans free     Pending ()     Dumans tree     Ur    ver     Ur    ver                                                                                                    | ingent House III III III III III III III III III I                                                                                                    | r Secure<br>F-Secure<br>Marganages<br>Bildion packages<br>Bildion packages<br>Falage name =<br>Falage name =<br>Falage name =<br>Riggene matter 5.0.7 pr<br>Riggene matter 5.0.7 pr<br>Riggene                                                                                                    | olicy Manager Console<br>Package details                                                                               | en       Wed 1057       A       C                            |
| Applications Paces Int<br>Applications Paces Int<br>a data was a constrained<br>Paces International<br>Paces International                                                                                                    | sayes marke - Macli.                                                                                                    | r Secure<br>Price<br>Malage analyse<br>allation packages<br>Felders rate =<br>Figure Secure<br>Figure Secure                                                                                                    | olicy Manager Console<br>Package details                                                                               |                                                              |
| Applications Places Int<br>Applications Places Int<br>Places Int<br>Plac                                                                                                    | tayan<br>mara - Hacil. P Anazar Makiy Hangar Canada<br>mara - Hacil. P Anazar Makiy Hangar Canada<br>Tayan<br>Maraka Maraka<br>Maraka Maraka Maraka<br>Maraka Maraka<br>Maraka Maraka Maraka<br>Maraka Maraka Maraka<br>Maraka Maraka Maraka<br>Maraka Maraka Maraka<br>Maraka Maraka Maraka<br>Maraka Maraka Maraka<br>Maraka Maraka Maraka<br>Maraka Maraka Maraka<br>Maraka Maraka Maraka Maraka<br>Maraka Maraka Maraka Maraka Maraka Maraka<br>Maraka Maraka Maraka Maraka Maraka Maraka Maraka Maraka Maraka Maraka Maraka Maraka Maraka Maraka Maraka Maraka Maraka Maraka Maraka Maraka Maraka Maraka Maraka Maraka Maraka Maraka Maraka Maraka Maraka Maraka Maraka Ma                                                                                                    | r<br>F-Secure 1<br>F-Secure 1<br>F-S                                                                                                    | sticy Manager Conste                                                                                                   | en Wed 1957 A et O                                           |
| Applications Places II<br>Applications Places II<br>Compared to the domain tree<br>Prevent III<br>Demonstree<br>Compared Technology III<br>Compared Technology III<br>Compared Technology III<br>Compared Technology III<br>Compared Technology III<br>Compared Technology IIII<br>Compared Technology IIII<br>Compared Technology IIIIIIIIIIIIIIIIIIIIIIIIIIIIIIIIIIII                                                                                                    | layers<br>mare - Macill.<br>Total Installation packages<br>Total Installation packages<br>Total Installation packages                                                                                                    | r Secure<br>P-Secure<br>Paragrammet<br>allation packages<br>Blation packages<br>Paragrammet<br>Paragrammet<br>Paragrame | sticy Manager Console<br>Package details<br>maskages 0 jar. 1 find<br>maskages 0 jar. 1 find<br>maskages 0 jar. 1 find | en       Wed 1057       A       A       A                    |
| Applications Paces In<br>Applications Paces In<br>1                                                                                                    | lages<br>renze - Macili.  Process Palacy Manager Consol<br>report Installation package<br>Process Palacy Manager Consol<br>Process Palacy Manager Consol<br>Palacy Palacy Manager Consol<br>Palacy Data Palacy Manager Consol<br>Palacy Data Palacy Data Palacy Manager Consol<br>Palacy Data Palacy Data Pala                                                                                                    | r Secure<br>PSecure<br>Millipatopet<br>allation packages<br>Patage name =<br>Patage name =<br>Patage name =<br>Patage name =<br>Patage name =<br>Patage name =                                                                                                    | olicy Manager Console<br>Package details                                                                               | en       Wed 1057       A       C                            |
| Preserve Advert (PS     Applications Places III     Applications Places III     Active Control (III)     Active Control (III)     Active Control (IIII)     Active Control (IIII)     Active Control (III)     Active Co                                                                                                    | tayan<br>mara - Hacil. P Anazar Nakay Hangar Canada<br>mara - Hacil. P Anazar Nakay Hangar Canada<br>Tayan<br>Paper Installation package<br>P P P P P P P P P P P P P P P P P P P                                                                                                     | r-Secure 1<br>F-Secure 1<br>Secure 2<br>Secure 2<br>Se                                                                                                | oticy Manager Console<br>Package details                                                                               | en Wed 1057 A et O                                           |
| Applications Places II<br>Applications Places II<br>(2) (2) (2) (2) (2) (2) (2) (2) (2) (2)                                                                                                    | tayan<br>mara - Hacili. P Shaan hiday Hangari Canada<br>Tgat Installation package<br>Control Control Control Control<br>Control Control Control Control<br>Control Control Control Control<br>Control Control Control Control<br>Control Control Control Control Control<br>Control Control Control Control Control<br>Control Control Control Control Control<br>Control Control Control Control Control<br>Control Control Control Control Control<br>Control Control Control Control Control<br>Control Control Control Control Control<br>Control Control Control Control Control Control<br>Control Control Control Control Control<br>Control Control Control Control Control Control<br>Control Control Control Control Control Control<br>Control Control Control Control Control Control<br>Control Control Control Control Control Control<br>Control Control Control Control Control Control<br>Control Control Control Control Control Control<br>Control Control Control Control Control Control<br>Control Control Control Control Control Control Control<br>Control Control C                                                                                                    | e P-Secure P-Secure P                                                                                                    | stig Manger Conste                                                                                                    |                                                              |

- Toolメニューの[Installation packages...]を開きます。
- 2. [Import]をクリックしてダウンロードした Jarファイル(fsatlant-x.x.xx.jar)を指定して インポートします。
- 3. Package nameの一覧にインポートした上記 Jarファイルが表示されるので、それを選 択して[Export]をクリックします。
- 4. Atlantインストールパッケージのエクス ポート先のパスを指定します。

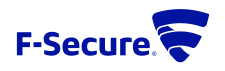

# POLICY MANAGERでのインストールパッケージ作成-2

|                                                                                                    |                                                                                                    | F-Secure Policy Manager Console                                                                                                    | _ 0                        |
|----------------------------------------------------------------------------------------------------|----------------------------------------------------------------------------------------------------|----------------------------------------------------------------------------------------------------|----------------------------|
| Lat Yew Tools                                                                                                    |                                                                                                    |                                                                                                    | admin (printps://scamad.et |
|                                                                                                    |                                                                                                    |                                                                                                    |                            |
| asts outside the domain tree                                                                                                    | Dashboard Settings St                                                                                                    | allation packages ×                                                                                                    |                            |
| nding (0)<br>managed (0)                                                                                                    | Installation                                                                                                    | tallation packages                                                                                                    |                            |
| main tree                                                                                                    | Import new hosts                                                                                                    | wt0.017.jar                                                                                                    |                            |
|                                                                                                    | Installation packages                                                                                                    | AILANI F-Secure 🔽                                                                                                    |                            |
|                                                                                                    | Import and export installation package Autodiscover Windows hosts                                                                                                    | Enter your license keycode                                                                                                    |                            |
|                                                                                                    | Automatically discover Windows doma                                                                                                    |                                                                                                    |                            |
|                                                                                                    | No products installed                                                                                                    | Keyrole                                                                                                    |                            |
|                                                                                                    | Policy-based installations                                                                                                    |                                                                                                    |                            |
|                                                                                                    | # A Opera                                                                                                    |                                                                                                    |                            |
|                                                                                                    |                                                                                                    |                                                                                                    |                            |
|                                                                                                    |                                                                                                    |                                                                                                    |                            |
|                                                                                                    |                                                                                                    |                                                                                                    |                            |
|                                                                                                    |                                                                                                    |                                                                                                    |                            |
|                                                                                                    |                                                                                                    |                                                                                                    |                            |
|                                                                                                    |                                                                                                    | Cancel d Back Houts Houts                                                                                                    |                            |
|                                                                                                    |                                                                                                    | porttpport                                                                                                    |                            |
|                                                                                                    |                                                                                                    | Close                                                                                                    |                            |
|                                                                                                    |                                                                                                    | 1                                                                                                    |                            |
|                                                                                                    |                                                                                                    |                                                                                                    |                            |
|                                                                                                    | Install                                                                                                    |                                                                                                    | Force table                |
|                                                                                                    | 6 69 6 66                                                                                                    |                                                                                                    |                            |
| outside the domain trae                                                                                                    |                                                                                                    |                                                                                                    |                            |
|                                                                                                    | Dashboard Settings St 😴 inc                                                                                                    | Nation packages X                                                                                                    |                            |
| ng (0)                                                                                                    | Dashboard Settings Sterns<br>Reot > Installation                                                                                                    | Informations &                                                                                                    |                            |
| ng (0)<br>Inaged (0)<br>Iin tree                                                                                                    | Dashboard Settings Street in<br>Reat > Installation Installation                                                                                                    | teting packages 2                                                                                                    |                            |
| ng (0)<br>unaged (0)<br>in tree<br><b>0</b> Root                                                                                                    | Dashboard Settings S C rate<br>Root > Installation<br>Installation<br>Import new hosts<br>Create rules for automatic host impor                                                                                                    | allation packages                                                                                                    |                            |
| ng (0)<br>maged (0)<br>in tree<br>Post                                                                                                    | Dashboard Settings S<br>Root > Installation<br>Installation<br>Smooth new hests<br>Create rules for adamatic host import<br>Installation packages<br>Import and experiminataliation package                                                                                                    | allation packages AtLANT P-Secure X                                                                                                    |                            |
| ing (D)<br>anaged (D)<br>ain tree<br>30 (Kost                                                                                                    | Dashbord Settings                                                                                                    | allation packages  allation packages  ATLANT  Piscure  X  Configure communication with Policy Manager Server                                                                                                    |                            |
| in god (0)<br>sin tree<br>30 Root                                                                                                    | Dashbaard Settings (<br>Rice's installation<br>Installation<br>Installation<br>Installation parkages<br>Installation parkages<br>Installation parkages<br>Mathikase hasts<br>Autonicoury Mindows hasts<br>Autonicoury duckts surmary                                                                                                    | allation packages  allation packages  ATLANT  Priscus  X  Configure communication with Policy Manager Server  Stelly your Policy Manager Server  Set States of the datases of the datases                                                                                                    |                            |
| rg (0)<br>uin tree<br>30 Moot                                                                                                    | Databased Settings (<br>Text > installation<br>Installation<br>Installation<br>Statistics for administrations<br>Installation packages<br>Import and augent matalation package<br>Import and augent matalation package<br>Automatical discussions beats<br>Automatical discussions beats<br>Automatical dis                                                                                                    | allation packages  allation packages  Configure communication with Policy Manager Server  Stady on Philos Mager Server allows. You on and the server's III addees or to With a ONE  Server This Mager Server allows. The server allows are allowed by the server of the server allowed by the server of the server allowed by the server of the server allowed by the server of the server allowed by the server of the server allowed by the server of the server allowed by the server of the server allowed by the server of the server allowed by the server of the server allowed by the server of the server of the server of the server allowed by the server of the server of the server o           |                            |
| rg (0)<br>in tree<br>30 Moot                                                                                                    | Danhourd Settings (<br>Text - Initializen:<br>Initializen:<br>Center vieler frastantisch initializen:<br>Text - Externationalizen aufstrage<br>Mathematikalizen aufstrage<br>Aufstrage produktis summary<br>Initializen produktis summary<br>Initializen produktis summa                                                                                                    | Allog purkages 2000<br>allation packages<br>ALLANT PSecur C<br>Configure communication with Policy Manager Server<br>Statistic for the security for a data as the server's it datas as to 3 MB do 108<br>the security of the security of |                            |
| ng (A)<br>ini bre<br>Control                                                                                                    | Danhourd Settings (<br>Fort initializes)<br>Installation<br>Death of the format of the setting<br>Construction of the setting of the setting<br>Market of the setting of the setting of the setting<br>Market of the setting of the setting of the set is the set is the s                                                                                                    | allation packages  At a street  At a street At a street At a street At a street At a street At a street At a street At a street At a street At a street At a street At a street At a street At a street At a street A           |                            |
| ng (d)<br>in bee<br>Down                                                                                                    | Dankowi Setings ( )<br>For sincatasis<br>Installation<br>Dankow hats<br>Cores visit exhamist hat more<br>impart and express hats<br>Automotical decorrections and<br>high add products summary<br>is needed installations<br>Policy-based installations                                                                                                    | Allation packages  statutor packages  statutor packages  statutor packages  statutor packages  statutor packages and statutor packages and statutor packag           |                            |
| ng dði<br>ak træ                                                                                                    | Dankow Sennya C                                                                                                    | allation packages                                                                                                    |                            |
| ing dði<br>kin træe<br>Jæren                                                                                                    | Dankow Sennya ( )<br>Ter si kuratsen<br>Installation<br>Installation<br>Men den hets<br>Corre viel realment het aufer<br>Men den den den het het aufer<br>Men den den den het het aufer<br>Men den den den het het aufer<br>Men den den den het het aufer<br>Men den den den het het aufer<br>Men den den den het het aufer<br>Men den den den het het aufer<br>Men den den den het het aufer<br>Men den den den het het aufer<br>Men den den het het aufer<br>Men den den het het aufer<br>Men den den het het aufer<br>Men den den het het aufer<br>Men den den het het aufer<br>Men den het aufer<br>Men den het aufer<br>Men                                                                                                    | allation packages                                                                                                    |                            |
| en di la<br>la brez                                                                                                    | Dankow Sennya ()<br>Ter : Inization<br>Inization<br>Dankow Inization<br>Control of symbol<br>Control of symbol<br>Contro                                                                                                    | allation packages  ****** ****************************                                                                                                    |                            |
| en di di di di di di di di di di di di di                                                                                                    | Dankow Serings ( )<br>For the installation<br>Installation<br>Comment of the advancement of the advancement<br>Comment of the advancement of the advancement<br>Comment of the advancement of the advancement<br>Comment of the advancement of the advancement<br>Comment of the advancement of the advancement<br>Comment of the advancement of the advancement<br>Comment of the advancement of the advancement<br>Comment of the advancement of the advancement<br>Comment of the advancement of the advancement<br>Comment of the advancement of the advancement of the advancement<br>Comment of the advancement of the advancement of the adva                                                                                                    | allation packages                                                                                                    |                            |
| 9 (a) (a) (a) (a) (a) (a) (a) (a) (a) (a)                                                                                                    | Dankowi Sennya ( )<br>Fart i minataku:<br>Installation<br>Dankow hata<br>Conter vier for antrust: hat mine<br>Mandada dangan dankowi kata mine<br>Mandada dangan dankowi kata mine<br>Mandada dangan dankowi kata mine<br>Mandada dankowi kata mine<br>Dankowi kata dankowi<br>Palay basad installations<br>** Oper                                                                                                    | allation packages     Statute     Configure communication with Policy Manager Server   Understatute     Statute     Statute     Statute     Statute     Statute     Statute     Statute     Statute     Statute     Statute     Statute     Statute     Statute     Statute     Statute     Statute     Statute     Statute     Statute     Statute     Statute        Statute     Statute     Statute     Statute     Statute     Statute     Statute     Statute     Statute     Statute                                                                                                    |                            |
| 9<br>576<br>9                                                                                                    | Dankowi Sennya ( )<br>Farty installation<br>Installation<br>Corter visit for submitty has the<br>Submitty of experimental segurity<br>Received installations<br>Decky-based installations<br>Installation installations<br>Installation installation installations<br>Installation installation installation installation installation i                                                                                                    | Allation packages                                                                                                    |                            |
| 9 <b>1</b>                                                                                                    | Dankowi Sennya (<br>Nor ini kuniatkini<br>Installation<br>Dirate via fe adamiti kun tupo<br>Sense via fe adamiti kun tupo<br>Martin du yang kun tupo<br>Martin du yang kun tupo<br>Marti                                                                                                    | alation packages                                                                                                    |                            |
|                                                                                                    | Dankowi Sennya ( )<br>Far i nicatalisio<br>Installation<br>Dirace vice fraaming in the sense<br>Mark ( )<br>Correr vice fraaming in the sense<br>Mark ( )<br>Mark ( )<br>Mar | alation packages                                                                                                    |                            |
| 44 of etc.<br>30 of etc.<br>30 of etc. | Dankow Sennya V V                                                                                                    |                                                                                                    | Pare table                 |
| P F-sear Aldel   F-lean                                                                                                    | Dankowi Sennya V<br>Nor Jinistalian<br>Instalialian<br>Instalialian pakeas<br>Marting and the same has<br>Correr wird readown that mark<br>Marting and the same has<br>Marting and the same has<br>Marting and the same                                                                                                    |                                                                                                    | Provaliti                  |

- 5. ウィザードが開くので[Next]を押下します。
- 6. キーコードを入力して[Next]を押下します。
- 7. ポリシーマネージャサーバーのIPアドレス、 HTTP/HTTPSの待ち受けポート番号を入力 して[Finish]を押下します。
- 8. 前頁4.で指定した場所にインストーラが作 成されます。

(ファイル名:fsatlant-x.x.xx-exported.zip)

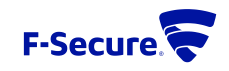

## ATLATNのインストール (CENTOS7へのインストール例)

| Applications                                                                  | Places       | Terminal                                                                                                    | en | Wed 14:22 | Δ. •0 | Ċ |
|-------------------------------------------------------------------------------|--------------|----------------------------------------------------------------------------------------------------|----|-----------|-------|---|
| Applications     Applications     Home     Train     Centos 7/862     Softwee | Places<br>64 | Temmal           Temmal           Tele Star         Tele Star         Te | en | Wed 14:22 | Α.*   | ð |
|                                                                               |              | <pre>dmacr=rx.4 root root 100 Apr 28 14:12 rwr=rc-r.1 root root 42 Jan 1 1970 dmin.pub -rwr=rx-r.1 root root 282238 Jan 1 1976 f=scure=allant.astaller -rwr=rc-r.1 root root 282238 Jan 1 1978 f=scure=allant.astaller -rwr=rc-r.1 root root 282238 Jan 1 1978 f=scure=allant.astaller -rwr=rc-r.1 root root 282238 Jan 1 1978 f=scure=allant.astaller -rwr=rc-r.1 root root 282238 Jan 1 1978 license.key -rwr=rc-r.1 root root 128 Jan 1 1978 license.key -rwr=rc-r.1 root root 128 Jan 1 1978 license.key -rwr=rc-r.1 root root 128 Jan 1 1978 license.key -rwr=rc-r.1 root root 128 Jan 1 1978 license.key -rwr=rc-r.1 root root 128 Jan 1 1978 license.key -rwr=rc-r.1 root root 128 Jan 1 1978 license.key -rwr=rc-r.1 root root 128 Jan 1 1978 license.key -rwr=rc-r.1 root root 128 Ian Ian Ian Ian Ian Ian Ian Ian Ian Ian</pre>                                                                                                    |    |           |       |   |
| 2º 🛅 root@a                                                                   | p-192-168-   | Created symLink from /etc/system/system/ulti-user.target.wants/fbg.atlant-pmd.service to /usr/Libsystemd/system/fbg.atlant-pmd.service.<br>Created symLink from /etc/systemd/system/ulti-user.target.wants/fbg.atlant-statud.service to /usr/Libsystemd/system/fbs.service.<br>Created symLink from /etc/systemd/system/multi-user.target.wants/f-secure-atlant-atlantpmd.service to /usr/Lib/systemd/system/f-secure-atlant-atlantpmd<br>Service.<br>The F-Secure License agreement is stored in:<br>/Opt/f-secure/atlant/atlant/doc/LICENSE<br>[rootlg::piszl:f-secure/atlant]                                                                                                    | s  |           |       |   |

- 1. Atlantをインストールするサーバーにパッ ケージ(fuse-libs, libcurl,python)がインス トールされているか確認します。
- ポリシーマネージャサーバー上で作成し たインストーラー(fsatlant-x.x.xxexported.zip)をAtlantをインストールする サーバー上の任意のディレクトリにコ ピーします。
- 3. Zipファイルを展開し、f-secure-atlantinstallerに実行権限を付与します。
- 4. root権限でインストールコマンドを実行し てインストールします。
- コマンド実行例:#./f-secure-atlant-installer

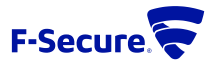

POLICY MANAGER へ のインポート

| uons Pláces Im                                                                                                    |                                                                                                    | F-Serure Policy                                                                                                    | Manager Console                                                                                                    |                                                                           |
|----------------------------------------------------------------------------------------------------|----------------------------------------------------------------------------------------------------|----------------------------------------------------------------------------------------------------|----------------------------------------------------------------------------------------------------|---------------------------------------------------------------------------|
| it ⊻iew <u>T</u> ools                                                                                                    | Help                                                                                                    |                                                                                                    |                                                                                                    | admin @ https://localhost.80                                              |
|                                                                                                    | 36 <b>88 8 8869</b>                                                                                                    |                                                                                                    |                                                                                                    |                                                                           |
| taide the domain tree                                                                                                    | Dashboard Settings Status Software updates                                                                                                    | Alerts Scanning reports Installation                                                                                                    | Active Directory Operations Data mining                                                                                                    |                                                                           |
|                                                                                                    | Root > Installation                                                                                                    |                                                                                                    |                                                                                                    |                                                                           |
| tree                                                                                                    | Installation Fingert new hosts                                                                                                    |                                                                                                    | ×                                                                                                    |                                                                           |
| Root                                                                                                    | Create rules for automatic host import or imp                                                                                                    | Import rules                                                                                                    |                                                                                                    |                                                                           |
|                                                                                                    | Import and export installation packages. This page shows the press Import.                                                                                                    | e list of new hosts that have connected to this Polic                                                                                                    | Manager Server. Select the hosts to import, the target domain, and                                                                                                    |                                                                           |
|                                                                                                    | Autodiscover Windows hosts Display name +<br>Automatically discover Windows domains and p15216                                                                                                    | Date/time         WINS name         DNS names         IP a           4/28/21, 2         ip-192-168-7         192.1                                                                                                    | Idresses Platform Container Distinguished Name<br>58.72.132 CentOS Li                                                                                                    |                                                                           |
|                                                                                                    | Installed products summary                                                                                                    |                                                                                                    |                                                                                                    |                                                                           |
|                                                                                                    | Policy-based installations                                                                                                    |                                                                                                    |                                                                                                    |                                                                           |
|                                                                                                    | N A Operation                                                                                                    |                                                                                                    |                                                                                                    |                                                                           |
|                                                                                                    |                                                                                                    |                                                                                                    |                                                                                                    |                                                                           |
|                                                                                                    |                                                                                                    |                                                                                                    |                                                                                                    |                                                                           |
|                                                                                                    |                                                                                                    |                                                                                                    |                                                                                                    |                                                                           |
|                                                                                                    | l of 1 host selected                                                                                                    |                                                                                                    | Befresh Delete Select al                                                                                                    |                                                                           |
|                                                                                                    | Import hosts to: R                                                                                                    | jmport                                                                                                    |                                                                                                    |                                                                           |
|                                                                                                    |                                                                                                    |                                                                                                    | Close                                                                                                    |                                                                           |
|                                                                                                    |                                                                                                    |                                                                                                    | A                                                                                                    |                                                                           |
|                                                                                                    |                                                                                                    |                                                                                                    |                                                                                                    |                                                                           |
|                                                                                                    |                                                                                                    |                                                                                                    |                                                                                                    |                                                                           |
|                                                                                                    | Instal                                                                                                    |                                                                                                    |                                                                                                    | Force table                                                               |
|                                                                                                    |                                                                                                    |                                                                                                    |                                                                                                    |                                                                           |
|                                                                                                    |                                                                                                    |                                                                                                    |                                                                                                    |                                                                           |
| (F-Secure Atlant   F-Sec                                                                                                    | cure - Modil. 🛛 👽 F-Secure Policy Manager Console                                                                                                    |                                                                                                    |                                                                                                    |                                                                           |
| (F-Secure Atlant   F-Sec<br>tions Places F-1                                                                                                    | cure - Modil. 🛛 😴 F-Secure Policy Manager Console                                                                                                    | E Course Bulley                                                                                                    | Manager Canada                                                                                                    | en Wed 1429 👗 🌒                                                           |
| (F-Secure Atlant   F-Sec<br>tions Places F-<br>R Yow Tools                                                                                                    | cure - Musili. 🔍 🗣 F-Secure Policy Manager Console<br>Secure Policy Manager Console<br>1996                                                                                                    | F-Secure Policy                                                                                                    | Manager Cessole                                                                                                    | en Wed 16-29 👗 🌢<br>– •<br>etrer () https://accidents.to                  |
| (F-Secure Atlant   F-Sec<br>tions Places F-S<br>t View Tools                                                                                                    | care - Maste.                                                                                                    | F-Secure Policy                                                                                                    | Manager Cessole                                                                                                    | en Wed 1429 👗 🍨<br>afreis ĝi hilja (facebas to                            |
| F-Secure Atlant   F-Sec<br>tions Places F-5<br>t Vew Iools                                                                                                    | ever - Mastel                                                                                                    | F-Secare Policy<br>Alerts Scarring reports installation                                                                                                    | Manager Console<br>Active Directory Operations. Data mining                                                                                                    | en Wed 1429 🔥 🌒<br>effens () Hype (StepChase BD                           |
| F-Secure Atlant   F-Sec<br>tions Places F-!<br>to Max Icols<br>to death of the domain free<br>(0)                                                                                                    | ever - Mastel                                                                                                    | F-Secure Policy<br>Aurts Scanning reports Installation                                                                                                    | Nanager Console<br>Active Directory Operations Data mining                                                                                                    | en Wed 1423 🛔 4)<br><br><br>                                              |
| F-Secure Atlant   F-Sec<br>tions Places F-9<br>to year Zools<br>thinks the domain tree<br>(0)<br>ged (0)<br>tree                                                                                                    | exer-Nast.                                                                                                    | F-Secare Policy<br>Alerta Scarring reports installation                                                                                                    | Manager Censole<br>Active Directory Operations Opera mining                                                                                                    | en Ved 1429 👗 e<br>en ved 1429 👗 e<br>etne of Mys Josepher ED             |
| -Secure Attant   r-Sec<br>tions Places F-1<br>a 2/aw Zools<br>ctuide the domain tree<br>(0)<br>ged (c)<br>ree<br>and                                                                                                    | exer-Alsal.                                                                                                    | F-Secure Policy<br>Airts Scarring reports Installation                                                                                                    | Manager Censole Active Directory Operations Data mining POLICY MANAGER 13.11                                                                                                    | en Vind 1429 🔒 e<br>e e<br>etres @ kings dreabes E                        |
| -Secure Attant ( r-Sec<br>tions Places F-1<br>2 20w Zools<br>c 20w Zools<br>c                                                                                                    | exer-Natik Preser Policy Manager Console<br>Secure Policy Manager Console<br>Data<br>Maria Secure Policy Manager Console<br>Data<br>Maria Secure Secure | F-Secare Policy<br>Alerts Scanning reports mutalation                                                                                                    | Manager Console Active Directory Operations Data mining POLICY MARCES 15.11 Provide 2021-04-20, 00 POLICY MARCES 15.11 Provide 2021-04-20, 00 POLICY MARCES 15.12 Provide 2021-04-20, 00 POLICY MARCES 15.12 POLICY MARCES 15.12 POLICY MAR                                                                                                    | en Wid 1429 🔒 🍋 -<br>etora () Anya dera tra                               |
| y-Secure Atlant   P-Sec<br>tions Places F-5<br>tions Places F-5<br>to 2000 Zoold<br>to 2000 Zoold<br>to 2000 Zool<br>to 2000 Zool<br>2000 Zool<br>2                                                                                                    | exer-Natik Présexe Relay Manager Console<br>Canthearr Strategy Edition Software updates<br>Ret - Doelsaard<br>Dashboard<br>April 38, 2021<br>14:29:48                                                                                                    | P-Secure Policy<br>Alerts Scanning reports installation                                                                                                    | Manager Console Active Directory Operations Data moving POLICY MARKADE 15.11 Proving 2021-04-28_0 Windows dotain Windows dotain Windows dotai                                                                                                    | en Wind 1420 🛔 🔮 -<br>etomog baya disebient 1                             |
| P-Serure Atlant   P-See tions Places F-5 tions Places F-5 tions Places F-5 tions to the Longer Longer to the Longer Longer to the Longer Longer Longer Longer to the Longer Longer                                                                                                    | exer-Maski                                                                                                    | F-Secure Policy<br>Alerts Scanning reports Installation                                                                                                    | Manager Console<br>Active Directory Operations Data mining<br>POLICY INANALCER 13.11<br>POLICY INANALCER 13.11<br>POLICY INANALCER 13.12<br>POLICY INANALCER 13.12<br>POLICY INANALCER 13.13<br>POLICY INANALCER 13.13<br>POLICY INANALCER 13.13<br>POLICY INANALCER 13.14<br>POLICY INANALCER 13.14<br>POLICY INANALCER 13. | en Wed 1429 🛦 🐽<br><br>Afone g boys dischart (                            |
| F-Secure Atlance (P-Sec<br>tions: Places: P-3<br>Serve:                                                                                                    | exer-Mask Processes                                                                                                    | P-Secure Policy<br>Alerts Scarring reports Installation                                                                                                    | Nansper Console<br>Active Directory Operations Data mining<br>POLICY MARCES 1311<br>Province 3232-60-22 (0)<br>Version 2007 (0) (0) (1) (0) (1) (0) (1) (1) (1) (1) (1) (1) (1) (1) (1) (1                                                                                                    | en Wed 1420 🛦 4<br>a e<br>afrer og Mega Stradente 1<br>()                 |
| y-Secure Alder   F-Sec<br>tions Places F-3<br>year Sector<br>year Sector<br>sector<br>s                                                                                                    | cere - Mastel                                                                                                    | Alerts Scarring reports installation                                                                                                    | Manager Console       Active Directory     Operations       Direct Manufacts 1511       Image: State Console       Image: State Console       Image: State Console       Image: State Console       Image: State Console       Image: State Console       Image: State Console       Image: State Console       Image: State Console       Image: State Console       Image: State Console       Image: State Console       Image: State Console       Image: State Console                                                                                                    | en Wed 1420 🔺 4<br>en verd 1420 🔺 4<br>eters og bilge Stanhard (14        |
| (Secure Aldred   155m<br>tools Place: F-1<br>(3000 24th<br>(3000 24th<br>(3000 24th<br>(3000 24th)<br>(3000 24th)<br>(3000                                                                                                    | cere - Music                                                                                                    | F-Secare Policy<br>Alerts Scarring reports installation<br>() Installetion<br>() Installetion<br>() Instal | Manager Console       Active Directory     Operations     Data mining       Policier Manager Console       Policier Manager Console       Policier Manager Console       Policier Manager Console       Policier Manager Console       Policier Manager Console       Policier Manager Console       Policier Manager Console       Policier Manager Console       Policier Manager Console       Policier Manager Console       Policier Manager Console       Service National Constraints (Console Console)       Service National Constraints (Console Console)                                                                                                    | en Wed 1423 🗛 🍕<br>• •<br>• etres of Mays Stackard 15                     |
| (Secure Addres   F.Sec<br>tons Places F-1<br>() you with the second of the second of the s                                                                                                    | exer-Matal Processes                                                                                                    | F-Secare Policy<br>Aierts Scarring reports Installation<br>Installation<br>Installation<br>Installation<br>Installation<br>Installation<br>Installation<br>Installation                                                                                                    | Manger Console<br>Active Directory Operators. Data mining<br>POUCH MANUER 15.11<br>Province 1520-06-29.00<br>Province 1520-06-29.00    | en Ved 1429 🔥 e e<br>etre o Mays de cher 6                                |
| P Server Altres ( ) P.Ser<br>Boys Places F-1<br>Quere Cell<br>Cell<br>Cel   | exer-Matal Préseare Relay Manager Console<br>Secure Tutisy Manager Console<br>Contraining Station Software updates<br>Reitz - Dankbaard<br>Danhoard<br>Arril 78: 2013<br>14: 29: 48<br>CPU IIIIIIIIIIIIIIIIIIIIIIIIIIIIIIIIIIII                                                                                                    | Airts Scarring reports Installation                                                                                                    | Manager Console<br>Active Directory Operations Data mixing                                                                                                    | en Wed 1429 A et a                                                        |
| P Secure Addres   P Secure Addres   P Secure Addres   P Secure Secure Se                                                                                                    | exer-Matal                                                                                                    | Alerts Scanning reports Instabilities                                                                                                    | Manager Console           Active Directory         Operations         Data mining           POLICY MANAGERER 13.11         Image: Console (Console (Conso                                                                                                    | en Wed 1423 🛦 🔲<br><br>Afore y bys dischart (                             |
| Secure Alues   1-5e Bors Places File Control Control                                                                                                    | cere - Mastel   P - Secure Relay Manager Console  Secure Relay Manager Console  Cere - Databaser  Databaser  Aeri 28, 2021  Aeri 28, 2021  Aeri 29,-48  Cere - Secure Relay Manager Console  Cere - Secure Relay Manager Console  Cere -           | Alets Scarring reports Installation                                                                                                    | Manager Console       Active Directory     Operations       Definition     Data monitor       POLICY MARAGER 15.11       Provider 3021-602-80       Policy of Maragers       Image: Policy of Maragers       Image: Policy of Maragers       Imagers       Image: Policy of Policy of Polic                                                                                                    | en Wed 1423 🛦 🌒<br>= =<br>=<br>=dere g Mys, Ascelant 19                   |
| Secure Alues   1-5e Cons Places   Secure Alues   1-5e Cons Places   Secure Alues   Secure Alues                                                                                                    | cere - Mastel   Processes Relativy Manager Console  Secure Relativy Manager Console  Cele   Cele   C          | Alerts Scarring reports tratabilities                                                                                                    | Manager Console       Active Directory     Operations       Detain Managers 13.515       Product Managers 13.515       Product Managers 13.517       Product Managers 13.518       Product Managers 13.518                                                                                                    | en Wed 1423 🔔 🍋<br>en e Wed 1423 🔔 e<br>else e Uny Arcobas D              |
| P Senze Aldrei   P Senze Aldrei   P Senze Aldrei   P Senze Edit<br>Que Zell<br>Construction of the domain free<br>Construction of the domain free<br>Construction of the dom                                                                                                    | CFU: 4%  Freese being Manager Console  Point Console  Point Conso           | Aints Scanning reports Installation                                                                                                    | Acceptor Console         Acter Directory Operations Data mmmg         Proceeding Statutions Data mmmg         Proceeding Statutions Data mmmg         Proceeding Statutions Data mmmg         Proceeding Statutions Data mmmg         Proceeding Statutions Data mmmg         Proceeding Statutions Data mmmg         Proceeding Statutions Data mmmg         Proceeding Statutions Data mmmg         Proceeding Statutions Data mmmg         Proceeding Statutions Data Mmmg         Proceeding Statutions Data Mmmg <td>en Wed 1423 🔔 🍋<br/>en e Wed 1423 🦾 e e<br/>elen o fenge / Republication de</td>                                                                                                    | en Wed 1423 🔔 🍋<br>en e Wed 1423 🦾 e e<br>elen o fenge / Republication de |
| P Senze Altre ( ) P.Sen<br>Gors Place F-1<br>Que Cell<br>Cell<br>Ce | exer-Matti Présere Reixy Manager Console<br>Secure Tutisy Manager Console<br>Dathéaire Setting Edit Officiarie updates<br>Part - Databaser<br>Dathéaire Setting Edit Officiarie updates<br>Part - Databaser<br>Dathéaire Setting Edit Officiarie updates<br>April 38: 29:48<br>CPU - Setting Bastill<br>                                                                                                    | Airts Scarring reports Installation                                                                                                    | Marger Censols                                                                                                    | en Wed 1429 A et a<br>effen g bigs dischart (                             |
| () Secure Aldrei () P.Sec<br>Gors Place: F-f<br>() Gore Cell<br>() Gore Cell                                                                                                    | exer-Matil                                                                                                    | Alets Scannig reports Instabilities                                                                                                    | Nerger Conool:<br>Active Directory Operations Out a monog                                                                                                    | en Wed 1423 🛦<br>= =<br>afore g logo dischart (                           |
| Secure Alues   1-5e Cons Places Places Plac                                                                                                    | CPU - Secure Holey Manager Console  Secure Holey Manager Console  CPU  CPU  CPU  CPU  CPU  CPU  CPU  CP                                                                                                    | Alerts Scarring reports Installation                                                                                                    | Nanger Console<br>Active Directory Operations Data moving                                                                                                    | en Wed 1423 🛦 🍋<br>= =<br>afrer g bigs, Araches 19                        |

- インストール完了後、ポリシーマネー ジャーコンソールの[Pending]にホスト情報 が確認できます。
- 2. 新しいホストを選択して[Import]を押下す ることでRootドメイン配下にAtlant端末が 追加されます。

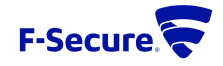

# インストレーションガイド-2

Atlant VAの場合

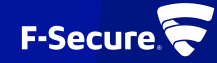

## インストールの流れ

Policy Manager Server上にインストールパッケージ作成用のJarファイルをダウンロードします。
 ※Jarファイルは下記URLからダウンロードすることができます。

https://www.f-secure.com/jp-ja/business/downloads/atlant

※Policy Manager Ver15.00以降で運用する必要があります。

- ダウンロードしたJarファイルをPolicy Manager Consoleからインポートして、手順に従いインストールパッケージを作成します。
- .ovaファイルをダウンロードし仮想化環境上にデプロイします。

※.ovaファイルは下記URLからダウンロードすることができます。

https://www.f-secure.com/jp-ja/business/downloads/atlant

• Atlant VAの初期セットアップの中で、上記で作成したインストーラーをscpコマンドにてAtlant VA 上へコピーを行いインストールを実行する。

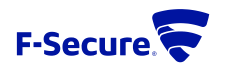

ATLANT VAのインストール(1)

 Policy Managerでのインストーラーの作成手順については、前項「インストレーションガイド-1」 をご参照ください。

|   | F-Secure Atlant Virtual Appliance 1.0.13 Installation                                                                                 |  |
|---|----------------------------------------------------------------------------------------------------|--|
|   |                                                                                                    |  |
|   | Choose the keymap group from the list                                                                                                 |  |
|   | 1. Belgian (be-latin1) Dutch<br>2. Estonian Italian<br>3. Japanese Russian<br>4. Serbian Ukrainian<br>5. United Kingdom United States |  |
| Ð | nter a menu number: 5                                                                                                    |  |
| J | Choose the keymap group from the list (United Kingdom United States)                                                                  |  |
|   | 1. United Kingdom<br>2. United States                                                                                                 |  |
|   | 0. Go back                                                                                                    |  |
| Ð | nter a menu number [0]: 2 <                                                                                                    |  |
| j | United States keymaps                                                                                                    |  |
|   | 1. U.S. International<br>2. U.S. English                                                                                              |  |
|   | 0. Go back                                                                                                    |  |
| Ð | nter a menu number [0]: 2                                                                                                    |  |
| S | et the keymap to us? y/n [n]: y                                                                                                    |  |

- ダウンロードした.ovaファイル (atlantva-x.x.xx-vmware.ova) を仮想環境上にイ ンポートします。
- 2. インポートした仮想イメージを起動する と初期セットアップが開始します。
- ▶3. 環境に合わせてキーボードを設定します。

※左図はキーボードをU.S.Englishに設定した 場合の例になります。

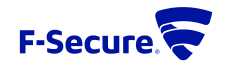

ATLANT VAのインストール2

### The keymap us was set successfully

### Choose the timezone group from the list

- 1. Africa .. Australia
- 2. Europe .. UTC

Enter a menu number: 1

#### Choose the timezone group from the list (Africa .. Australia)

|   |  |   | ~ |   |    |  |
|---|--|---|---|---|----|--|
| 1 |  | Ĥ | н | r | 11 |  |
|   |  |   |   |   |    |  |

- America/Adak .. Iqaluit
   America/Jamaica .. Yellowknife
- 4. Antarctica
- 5. Arctic
- 6. Asia/Aden .. Krasnoyarsk
- 7. Asia/Kuala\_Lumpur .. Yerevan
- 8. Atlantic
- 9. Australia
- 51 110001 01
- 0. Go back

Enter a menu number [0]: 7

### Asia/Kuala\_Lumpur .. Yerevan

| 1. | Kuala_Lumpur Nicosia |
|----|----------------------|
| 2. | Novokuznetsk Qostana |
| 3. | Qyzylorda Taipei     |
| 4. | Tashkent Ust-Nera    |
| 5. | Vientiane Yerevan    |

Ø. Go back

Enter a menu number [0]: 4

Enter a menu number [0]: 7

### Asia/Kuala\_Lumpur .. Yerevan

| Kuala_Lumpur Nicosia |
|----------------------|
| Novokuznetsk Qostana |
| Qyzylorda Taipei     |
| Tashkent Ust-Nera    |
| Vientiane Yerevan    |

0. Go back

Enter a menu number [0]: 4

### Asia/Kuala\_Lumpur .. Yerevan (Tashkent .. Ust-Nera)

| 1.                           | Tashkent                               |
|------------------------------|----------------------------------------|
| 2.                           | Tbilisi                                |
| 3.                           | Tehran                                 |
| 4.                           | Thimphu                                |
| 5.                           | Tokyo                                  |
| 6.                           | Tomsk                                  |
| 7.                           | Ulaanbaatar                            |
| 8.                           | Urumqi                                 |
| 9.                           | Ust-Nera                               |
| 0.                           | Go back                                |
| nter a                       | u menu number [0]: 5                   |
| et the                       | e timezone to Asia/Tokyo? y/n [v]      |
| imezor                       | ne Asia/Tokyo set successfyrily        |
| Changir<br>Iew pas<br>Setume | ng password for user admin.<br>ssword: |

.4. タイムゾーンを任意の地域に設定し ます。

※左図はタイムゾーンをTokyoに設定した例になります。

## ∕5. 管理者パスワードを設定します。

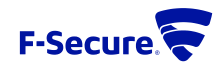

ATLANT VAのインストール(3)

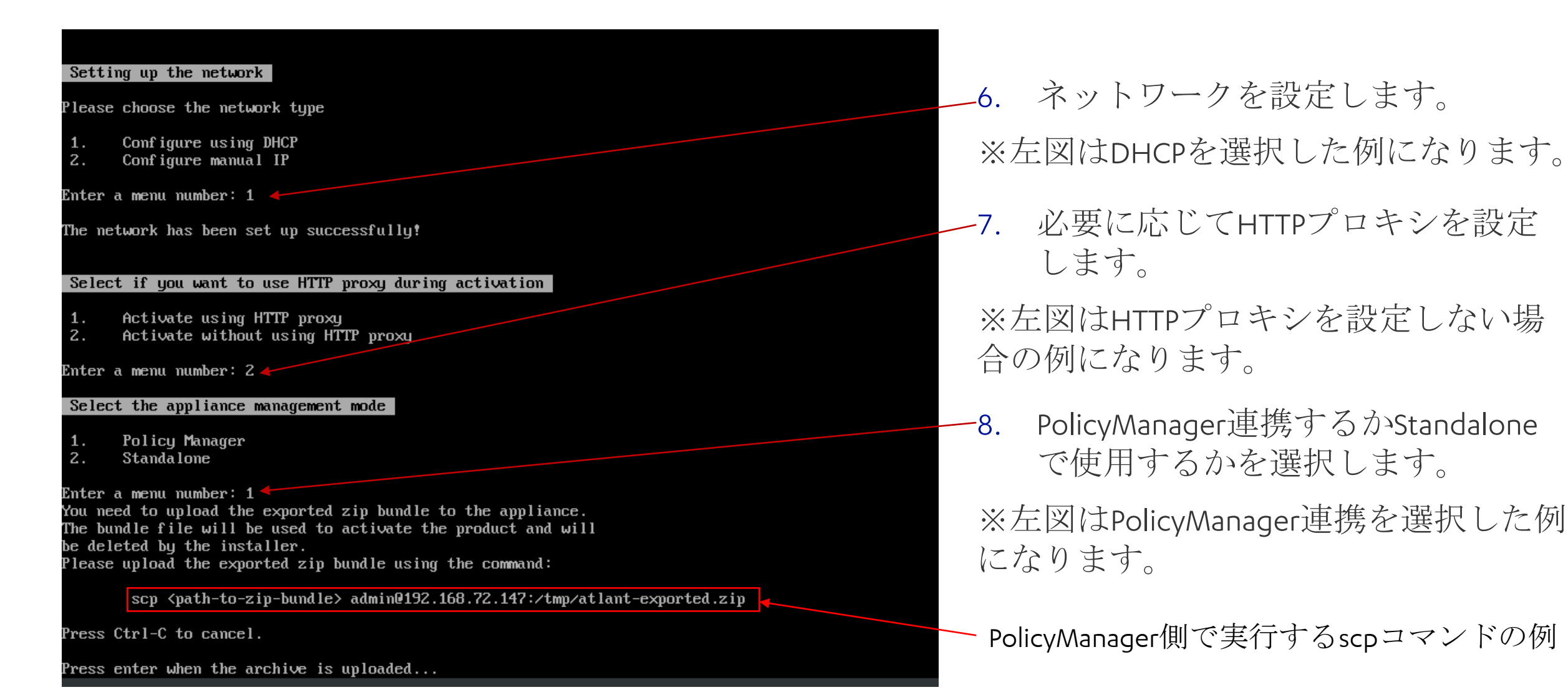

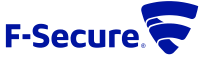

ATLANT VAのインストール(4)

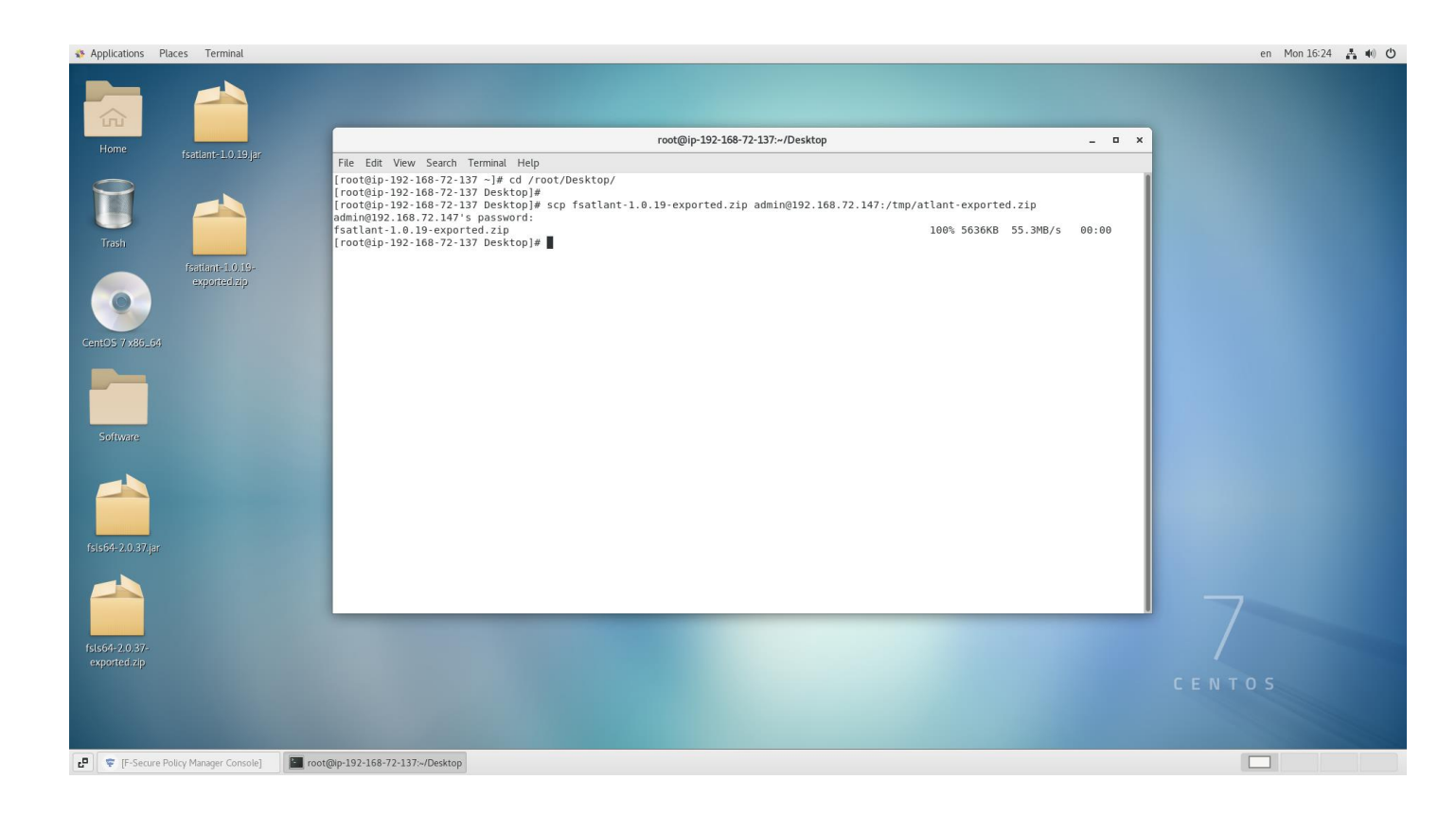

- PolicyManager側でscpコマンドを実行し、atlantのインストーラをコピーします。
- 10. パスワードは先ほど「5.」で設定し た管理者パスワードを入力します。

※インストールパッケージの作成手順については、本ドキュメントの 「インストレーションガイド-1」を参照してください。

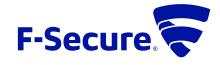

ATLANT VAのインストール(5)

1. Policy Manager 2. Standalone

Enter a menu number: 1 You need to upload the exported zip bundle to the appliance. The bundle file will be used to activate the product and will be deleted by the installer. Please upload the exported zip bundle using the command:

scp <path-to-zip-bundle> admin@192.168.72.147:/tmp/atlant-exported.zip

Press Ctrl-C to cancel.

Press enter when the archive is uploaded...

Found the file! Verifying... Preparing... Updating / installing... f-secure-atlant-1.0.20-1

Installing F-Secure Atlant into namespace (atlant)... Installing F-Secure BaseGuard...

Created symlink /etc/systemd/system/multi-user.target.wants/fsbg-atlant-pmd.service → /usr/lib/syste md/system/fsbg-atlant-pmd.service.

Created symlink /etc/systemd/system/multi-user.target.wants/fsbg-atlant-statusd.service + /usr/lib/s ystemd/system/fsbg-atlant-statusd.service.

Created symlink /etc/systemd/system/multi-user.target.wants/f-secure-atlant-atlant-atlantpmd.service + /usr/lib/systemd/system/f-secure-atlant-atlant-atlantpmd.service.

The F-Secure license agreement is stored in: /opt/f-secure/atlant/atlant/doc/LICENSE

Weekly OS update check with possible reboot scheduled for Sunday at 04:06.

Installation completed! Press enter to finish the installation...\_ -11. インストーラーのコピー完了後、 Atlant VEの画面にて「Enter」を押下す るとインストールが行われます。

## 12. 再度「Enter」を押下すると、インス トールが完了します。

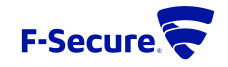

# POLICYMANAGERへ端末のインポート

| Applications Places Import new his   | otis en Mon 1638 👗 🚸 O                                                                                                    |
|--------------------------------------|----------------------------------------------------------------------------------------------------|
| ie Edit View Tools Help              | r Hoesen in Yorkiy Manager Colssole<br>adres @ May Alexabet 1889                                                                                                    |
| 0 0 0                                |                                                                                                    |
|                                      |                                                                                                    |
| tosts outside the domain tree        | Land Development of the second second |
| Pending (1)<br>Unmanaged (0)         |                                                                                                    |
| Jomain tree                          | Centralized management ×                                                                                                    |
| D-192-168-72-149. eu-west-1. compute | Automation Oversal protection                                                                                                    |
|                                      | Automatic update management uses a start for large segmentation for the large segment of the large segment to be large segment to be large segment |
|                                      | Vius protection press majorit                                                                                                    |
|                                      | Frequest Durgle yames & Dordmers With same Ditto numers () the addresses () Interfers () Conduct Distriguished Rame<br>Software Lycolary () 492344, 5524474, 552447, 552447, 552447, 552447, 552447, 55247, 56675                                                                                                    |
|                                      | Installed software                                                                                                    |
|                                      | 3 Centralend manage                                                                                                    |
|                                      | Host properties                                                                                                    |
|                                      | ration secury<br>Based Detection (                                                                                                    |
|                                      |                                                                                                    |
|                                      |                                                                                                    |
|                                      |                                                                                                    |
|                                      | 1 of 3 host selected Bofresh Dates Select all                                                                                                    |
|                                      | import house to Keet                                                                                                    |
|                                      |                                                                                                    |
|                                      | Сын                                                                                                    |
|                                      | Ø Applications Places F-Secure Policy Manager Console                                                                                                    |
|                                      | T n F-Secure Policy Manager Console                                                                                                    |
|                                      | D To se the total the Total The                                                                                                    |
|                                      |                                                                                                    |
| F-Secure Policy Manager Console      | Trootfip-192-1497-2137-Obestop                                                                                                    |
|                                      | Read (s)         Read (s)         Status (s)         Computer Internal (s)         Status (s)         Controlling of management                                                                                                    |
|                                      | Ummangel 10 Demander for Centralized management                                                                                                    |
|                                      | 3 nut Summary Hests 10 selected                                                                                                    |
|                                      | total protection     total state     total     total     tota      |
|                                      | - Automaticupates                                                                                                    |
|                                      | Freed                                                                                                    |
|                                      | Software Updater                                                                                                    |
|                                      | Installed software                                                                                                    |
|                                      | > contralled management                                                                                                    |
|                                      |                                                                                                    |
|                                      | Pidle support                                                                                                    |
|                                      | Platform security<br>Rapid Detection & Response                                                                                                    |
|                                      | Phatform security<br>Rapid Detection & Response                                                                                                    |
|                                      | Patition accurity<br>Rapid Detection 6. Response                                                                                                    |
|                                      | Pattom security<br>Repli Detection & Response                                                                                                    |
|                                      | Pattom security<br>Replid Detection & Response                                                                                                    |
|                                      | Patform security<br>Repút Detection & Response                                                                                                    |
|                                      | Pattom Acorty<br>Rapid Detection & Response                                                                                                    |
|                                      | Pattom security<br>Replo Detection 6. Response                                                                                                    |
|                                      | Pattom security Replic Detection 6. Response                                                                                                    |
|                                      | Pattom sectory Rapid Detection & Response                                                                                                    |
|                                      | Partom scotty Page 2 Page 2 Pa |
|                                      | Partom security Partom security Rapid Detection 6. Response                                                                                                    |

 PolicyManager Consoleの「New hosts」に 先ほどインストールしたAtlant VAの端 末が表示されるので、選択してイン ポートします。

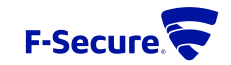